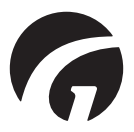

IT .....Console di assistenza e informazione Guldmann SW v. 1.3.0

Manuale utente - versione 7

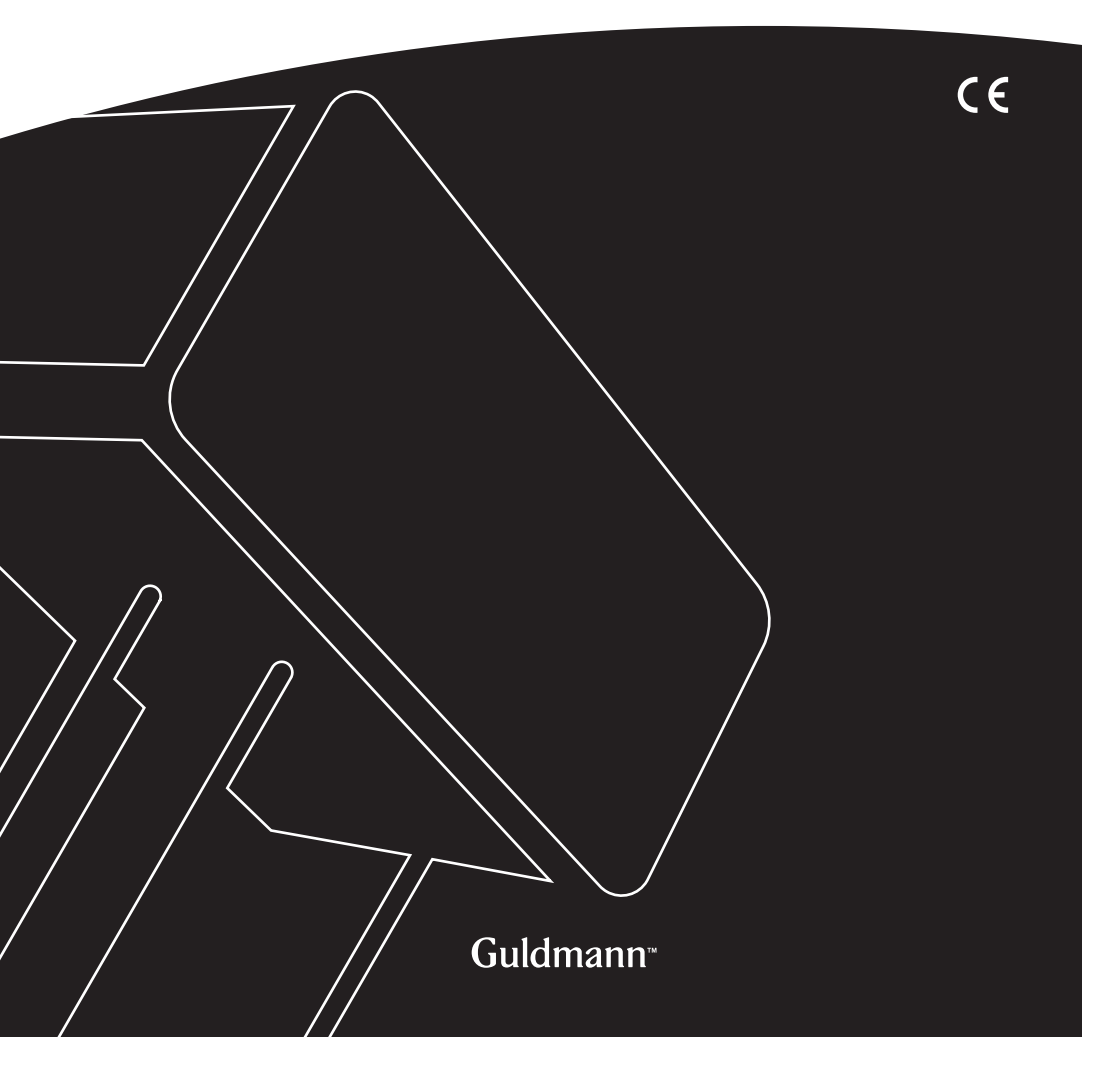

# Console di assistenza e informazione Guldmann

Cod.art.: 550640

| 1.0 | Installazione del programma                 | 3  |
|-----|---------------------------------------------|----|
| 2.0 | Esecuzione del programma per la prima volta | 4  |
| 2.1 | Installazione del driver USB                | 4  |
| 2.2 | Collegamento del sollevatore                | 4  |
| 3.0 | Modulo CLM                                  | 6  |
| 3.1 | Informazioni generali                       | 6  |
| 3.2 | Attività in servizio                        | 6  |
| 3.3 | Statistica                                  | 6  |
| 3.4 | Importazione di dati CLM in un foglio Excel | 8  |
| 4.0 | Modulo di servizio                          |    |
| 4.1 | Informazioni generali                       | 10 |
| 4.2 | Attività in servizio                        | 10 |
| 4.3 | Informazioni Servizio                       |    |

**Installazione del programma** Eseguire l'installazione guidata.

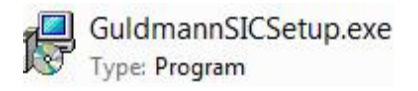

| Setup | ×                                                                         |  |  |
|-------|---------------------------------------------------------------------------|--|--|
|       | Wellcome to the Guldmann SIC<br>Software Setup Wizard                     |  |  |
|       | This will install the Guldmann SIC Software on your<br>computer.          |  |  |
|       | It is recommende that you close all other applications before continuing. |  |  |
|       | Click Next to continue, or Cancel to exit Setup.                          |  |  |
|       |                                                                           |  |  |
|       |                                                                           |  |  |
|       |                                                                           |  |  |
|       | Next > Cancel                                                             |  |  |

Se si è un tecnico Guldmann certificato, selezionare l'opzione di installazione "Versione per tecnici" per ottenere l'accesso alle opzioni di programma avanzate.

Questa opzione richiede un codice di attivazione speciale. Contattare Guldmann per ottenere il codice di attivazione.

# 2.0 Esecuzione del programma per la prima volta

# 2.1 Installazione del driver USB

Prima di eseguire il programma per la prima volta, è necessario installare il driver tramite il cavo USB.

1. Trovare il driver LSB nella cartella di programma: \Guldmann\Guldmann Service and Information Console\Drivers.

# 2.2 Collegamento del sollevatore

1. Collegare il sollevatore al computer tramite il cavo di collegamento. Codice articolo Guldmann 550641.

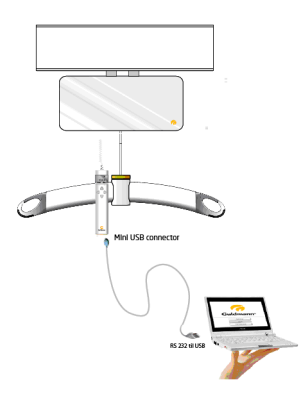

- 2. Accendere il sollevatore premendo il pulsante sul telecomando.
- 3. Eseguire il programma di console di assistenza e informazione Guldmann.
- 4. Selezionare impostazioni e quindi selezionare
  - a. Unità (chilogrammi o libbre)
  - b. Porta COM seriale (selezionare dall'elenco)
  - c. Lingua

| 😚 Guldmann Service And I | information Console  |               |                 |                     | _ <b>_</b> X |
|--------------------------|----------------------|---------------|-----------------|---------------------|--------------|
|                          | Service              | Hoist updates | Advanced tools  | Setup               | 🧑 Guldmann   |
| Set units                |                      |               | Internet update |                     |              |
|                          | kilogram 🔽           |               | Download        | firmware and softwa | re updates   |
| Serial port              |                      |               |                 |                     |              |
|                          | None<br>COM3<br>COM4 |               |                 |                     |              |
| Language                 | COM5<br>COM12        |               |                 |                     |              |
|                          | English 💟            |               |                 |                     |              |
|                          |                      |               |                 |                     |              |
| Identifying hoist 10%    |                      | _             | Hoist S/N:      |                     | Build 191    |

 Dopo la connessione il programma è pronto per l'uso, se così non fosse chiuderlo e riavviarlo.

A seconda del tipo di installazione e del tipo di sollevatore, saranno disponibili diverse funzioni.

# Funzioni disponibili

| Funzione                     | Tecnico      | Assistente   |  |  |
|------------------------------|--------------|--------------|--|--|
| CLM                          | (√)          | (√)          |  |  |
| Assistenza                   | $\checkmark$ | (√)          |  |  |
| Aggiornamenti<br>sollevatore | √            |              |  |  |
| Strumenti avanzati           | ν            |              |  |  |
| Impostazione                 | ν            | $\checkmark$ |  |  |

 $(\sqrt{})$ , in funzione della configurazione del sollevatore.

# 3.0 Modulo CLM

Il modulo CLM è solo disponibile se il sollevatore collegato è dotato della funzionalità del modulo CLM. Se questo è disponibile allora si potranno apportare alcune modifiche.

# 3.1 Informazioni generali

#### Tempo di aggiornamento

Questo pulsante imposta l'ora e la data di sollevamento su ora e data del PC. L'ora e la data sollevatore è usata per la registrazione dei sollevamenti.

#### Imposta ID sollevatore

Questo pulsante consente di modificare l'ID sollevatore. Se il modulo CLM è installato L'ID del sollevatore è visibile sul telecomando.

# 3.2 Attività in servizio

Questi contatori riassumono informazioni sull'uso di questo sollevatore dalla prima installazione.

# 3.3 Statistica

Questi contatori mostrano informazioni relative all'uso del sollevatore dall'ultimo azzeramento dei contatori stessi. Vedi in basso.

# Azzera statistica

Questo pulsante azzera tutti i contatori statistici. Il log CLM non viene cambiato.

# Download log CLM

Questo pulsante inizia lo scaricamento dei dati log CLM del sollevatore. Il log viene salvato nella cartella del programma di console di assistenza e informazione Guldmann. La cartella viene salvata automaticamente in: C:\ Users\"Username"\AppData\Roaming\Guldmann\Guldmann Service and Information Console

Per trovare facilmente la cartella salvare il suddetto percorso in una finestra dedicata (Library-window)

| C:\Users\"User          | name"\AppData\Roaming\Guldm        | nann\Guldmann Service ar                                                     | nd Information Co                        | nsole 🔻 🔶 Search Librarie    | <b>به ا</b> |
|-------------------------|------------------------------------|------------------------------------------------------------------------------|------------------------------------------|------------------------------|-------------|
| Organize - New library  |                                    |                                                                              |                                          |                              | # • 🖬 😡     |
| 🚖 Favorites             | Libraries<br>Open a library to see | your files and arrange ther                                                  | n by folder, date, i                     | and other properties.        |             |
| 🥽 Libraries             | Name                               | Date modified                                                                | Туре                                     | Size                         |             |
| 译 Computer<br>ঝ Network | Documents                          | 22-05-2013 08:39<br>22-05-2013 08:39<br>22-05-2013 08:39<br>22-05-2013 08:39 | Library<br>Library<br>Library<br>Library | 4 KB<br>4 KB<br>4 KB<br>4 KB |             |
| 4 items                 |                                    |                                                                              |                                          |                              |             |

Clear CLM log Questo pulsante cancella i dati nel log CLM.

| Guldmann Service And                               | d Information Console | -               | increasing and increasing and increa |               |
|----------------------------------------------------|-----------------------|-----------------|----------------------------------------------------------------------------------------------------|---------------|
| CLM                                                | Service               | Hoist updates   | Advanced tools Setup                                                                                                    | Guldmann      |
| General info                                       |                       |                 | Life span activity                                                                                                    |               |
| Date and time                                      | 2013.06.13 14:40      | Update time     | Total lifts                                                                                                    | 0             |
| Hoist type                                         | GH3+ 350 122 1111     |                 | Normal lifts (1 meter - 85 kg)                                                                                                    | 0             |
| Hoist ID                                           | Testhejs 2012         | Set hoist ID    | Lifts exceeding 150 kg                                                                                                    | 0             |
|                                                    |                       |                 | Overloads                                                                                                    | 0             |
| Total lifts since reset<br>Normal lifts (1 meter - | 85 kg) since reset    | 0               |                                                                                                    |               |
| Lifts exceeding 150 k                              | g since reset         | 0               |                                                                                                    |               |
| Total lifts last week                              | t.                    | 2               |                                                                                                    |               |
| Averages lifts per we                              | ek                    | 7               |                                                                                                    |               |
| Number of weighings                                |                       | 0               |                                                                                                    |               |
| Reset Statistic                                    | Download CLM log      | Clear CLM log   |                                                                                                    |               |
| nline - COM12                                      | GH                    | 3+ 350 122 1111 | Hoist S/N: 005520000022008063000                                                                                                    | 000 Build 191 |

#### Importazione di dati CLM in un foglio Excel

I dati CLM sono salvati in una cartella chiamata CLM Log. La cartella viene salvata automaticamente nella cartella del programma Console di Servizio e Informazione Guldmann. Quando si importano i dati CLM per ogni sollevatore si creerà automaticamente una sottocartella avente come nome il numero di serie del sollevatore. I dati possono essere importati in excel per un uso successivo seguendo i passi riportati in basso.

| 🚱 👽 📕 « Guldmann 🕨 Guld         | mann Service and Information Console             |
|---------------------------------|--------------------------------------------------|
| Organize 👻 Include in library 💌 | Share with 🔻 New folder 🔢 💌 🗔 🔞                  |
| 🔆 Favorites                     | CLM Log  Drivers                                 |
| 🥽 Libraries                     | Parameter SW                                     |
| 🖳 Computer                      | GuldmannSIC.exe                                  |
| 🗣 Network                       | a GulamannSL.ini<br>Language.mcf<br>Resource.mcf |
| 8 items                         |                                                  |

- 1. Aprire Excel
- 2. Selezionare "File" "Open" ("File" "Apri")
- 3. Cambiare il tipo di filtro a "All files (\*.\*)" ("Tutti i file (\*.\*)")
- 4. Selezionare il file log relativo.

3.4

|     | J             | *   <del>-</del> |          | _                                                                                                    |         |      |          | -      | -           | Log1.csv -  | Microsoft Exce                          | el      |
|-----|---------------|------------------|----------|----------------------------------------------------------------------------------------------------|---------|------|----------|--------|-------------|-------------|-----------------------------------------|---------|
| F   | iler Start    | side Inc         | Isæt Sic | lelayout                                                                                                    | Formler | Data | Gennemse | Vis    |             |             |                                         |         |
| ſ   | 🗎 👗 Klip      | c                | alibri   | * 11                                                                                                    | · A A   | = =  | _ ≫      | 📑 Ombr | yd tekst    | Standard    | Ŧ                                       |         |
| S   | et            | 1                | FKU      | -                                                                                                    | 3 - A - |      | 書 徳 徳    | Flet o | g centrer - | <u></u> - % | 000 *00 *00                             | Betin   |
| in  | d + 💚 Forma   | tpensel          | _        |                                                                                                    | -       |      | lustaria |        |             |             | , ,,,,,,,,,,,,,,,,,,,,,,,,,,,,,,,,,,,,, | formate |
|     | Ouklipsholder | 191              | 3        | e contraction de la contraction de la contractio | 13      |      | Justern  | 19     | 191         | Id          | 1                                       |         |
|     | F4            | •                |          | Jx                                                                                                    |         |      |          |        | 1           | 1           |                                         |         |
|     | A             | В                | C        | D                                                                                                    | E       | F    | G        | Н      | 1           | J           | K                                       | L       |
| 1   | Hoist ID: Te  | sthejs 201       | 2        |                                                                                                    |         |      |          |        |             |             |                                         |         |
| 2   | Date          | Time             | Duration | Weight                                                                                                    | Height  |      |          |        |             |             |                                         |         |
| 3   | 30-05-2013    | 11:18:01         | 2        | 305,9                                                                                                    | 15      |      | -        |        |             |             |                                         |         |
| 4   | 30-05-2013    | 11:19:18         | 18       | 82,4                                                                                                    | 111     |      | 4        |        |             |             |                                         |         |
| 5   | 01-01-2012    | 10:01:45         | 5        | 82,6                                                                                                    | 33      |      |          |        |             |             |                                         |         |
| 6   | 01-01-2012    | 10:04:19         | 1        | 83,6                                                                                                    | 10      |      |          |        |             |             |                                         |         |
| 7   | 01-01-2012    | 10:05:10         | 3        | 82,6                                                                                                    | 22      |      |          |        |             |             |                                         |         |
| 8   | 01-01-2012    | 10:15:13         | 1        | 82,5                                                                                                    | 10      |      |          |        |             |             |                                         |         |
| 9   | 01-01-2012    | 10:16:29         | 1        | 83,2                                                                                                    | 8       |      |          |        |             |             |                                         |         |
| 10  | 01-01-2012    | 10:26:03         | 3        | 82,4                                                                                                    | 18      |      |          |        |             |             |                                         |         |
| 11  | 01-01-2012    | 10:32:46         | 1        | 82,9                                                                                                    | 7       |      |          |        |             |             |                                         |         |
| 12  | 01-01-2012    | 10:33:14         | 3        | 83,6                                                                                                    | 18      |      |          |        |             |             |                                         |         |
| 13  | 01-01-2012    | 10:33:26         | 5        | 81,9                                                                                                    | 30      |      |          |        |             |             |                                         |         |
| 14  | 01-01-2012    | 10:33:37         | 3        | 83,2                                                                                                    | 18      |      |          |        |             |             |                                         |         |
| 15  | 01-01-2012    | 10:33:46         | 3        | 82,3                                                                                                    | 18      |      |          |        |             |             |                                         |         |
| 16  | 01-01-2012    | 10:40:25         | 1        | 3,6                                                                                                    | 8       |      |          |        |             |             |                                         |         |
| 17  | 01-01-2012    | 10:45:14         | 3        | 2,5                                                                                                    | 17      |      |          |        |             |             |                                         |         |
| 18  | 01-01-2012    | 10:46:05         | 1        | 82,9                                                                                                    | 5       |      |          |        |             |             |                                         |         |
| 19  | 01-01-2012    | 10:46:20         | 1        | 84,8                                                                                                    | 6       |      |          |        |             |             |                                         |         |
| 20  | 01-01-2012    | 10:46:36         | 1        | 82,9                                                                                                    | 5       |      |          |        |             |             |                                         |         |
| 21  | 01-01-2012    | 10:46:49         | 1        | 84,2                                                                                                    | 7       |      |          |        |             |             |                                         |         |
| 22  | 01-01-2012    | 10:46:58         | 1        | 83                                                                                                    | 6       |      |          |        |             |             |                                         |         |
| 23  | 01-01-2012    | 10:47:12         | 1        | 83,2                                                                                                    | 9       |      |          |        |             |             |                                         |         |
| 24  | 10-06-2013    | 16:04:49         | 3        | 130,4                                                                                                    | 13      |      |          |        |             |             |                                         |         |
| 25  | 10-06-2013    | 16:05:09         | 1        | 18,5                                                                                                    | 8       |      |          |        |             |             |                                         |         |
| H.  | I F H Log     | L/🞾/             |          |                                                                                                    |         |      |          |        |             |             |                                         |         |
| Kla | r             |                  |          |                                                                                                    |         |      |          |        |             |             |                                         |         |

I dati importati sono nel seguente formato

Colonna A: data del sollevamento

- Colonna B: tempo del sollevamento
- Colonna C: durata del sollevamento in sec.
- Colonna D: peso sollevato in kg

Colonna E: altezza di sollevamento in cm

# Avvertenza!

La bilancia integrata nel GH3+ non è approvata per misurare la massa in ambito medico, ad esempio per la pesatura di pazienti durante il monitoraggio del loro stato di salute, per diagnosi e cure mediche. (Le disposizioni per la pesatura medica sono specificate ai sensi della direttiva CEE 90/384).

Qualsiasi peso indicato nel CLM può essere usato solo come indicazione anche se il motore ha la bilancia integrata (cella di carico).

Se il motore non ha il modulo bilancia integrata, il peso è stimato sulla base dal consumo di energia durante il sollevamento.

# 4.0 Modulo di servizio

Il modulo di servizio è disponibile solo se l'utente è stato dotato delle autorizzazioni di utente tecnico.

| Guldmann Service And            | Information Console           |                                                   |                                                          |                               |
|---------------------------------|-------------------------------|---------------------------------------------------|----------------------------------------------------------|-------------------------------|
| CLM                             | Service                       | Hoist updates                                     | Advanced tools                                           | Setup 🏾 🌈 Guldmann            |
| General info                    |                               |                                                   | Life span activity                                       |                               |
| Date and time                   | 2013.06.25 08:46              | Update time                                       | Total lifts                                              | 0                             |
| Hoist type                      | GH3+ 350 122 1111             |                                                   | Normal lifts (1 meter - 85 kg)                           | 0                             |
|                                 |                               |                                                   | Lifts exceeding 150 kg                                   | 0                             |
|                                 |                               |                                                   | Overloads                                                | 0                             |
| Strap<br>Timing bett<br>Battery | 0/20000<br>0/20000<br>0/10000 | Strap changed Timing belt changed Battery changed | Last service<br>Next service<br>Lifts since last service | 2013.06.10<br>2014.12.09<br>0 |
| Errors                          |                               |                                                   | Normal lifts (1 meter - 85 kg)                           | 0                             |
| Low battery warnings            |                               | 0                                                 | Lifts exceeding 150 kg                                   | 0                             |
| Critical low battery wa         | irnings                       | 0                                                 | Overloads                                                | 0                             |
| Hoist errors                    |                               | 0                                                 |                                                          | Jervice complete              |
|                                 |                               | Reset warnings                                    |                                                          |                               |
| Online - COM12                  | GH                            | 3+ 350 122 1111                                   | Hoist S/N: 00552000002                                   | 2008063000000 Build 191       |

# 4.1 Informazioni generali

# Tempo di aggiornamento

Questo pulsante imposta l'ora e la data di sollevamento su ora e data del PC. L'ora e la data del sollevatore sono usate per la registrazione dei sollevamenti.

#### Tipo di sollevatore

Il tipo di sollevatore attualmente collegato.

# 4.2 Attività in servizio

Questi contatori riassumono informazioni sull'uso di questo sollevatore dalla prima installazione.

# Contatore cinghia e pulsante "Cinghia sostituita"

Questo contatore fornisce informazioni relative al tempo di servizio utile previsto rimanente per la cinghia.

#### Formato del contatore:

Numero di sollevamenti effettuati dalla cinghia presente / tempo di servizio utile previsto rimanente per la cinghia. La cinghia dovrebbe essere sostituita se il numero di sollevamenti effettuati da quella attuale si avvicina al tempo di servizio utile previsto rimanente.

# Contatore cinghia di distribuzione

Questo contatore fornisce informazioni relative al tempo di servizio utile previsto rimanente per la cinghia di distribuzione.

# Formato del contatore:

Numero di sollevamenti effettuati dalla cinghia presente / tempo di servizio utile previsto rimanente per la cinghia di distribuzione. La cinghia di distribuzione dovrebbe essere sostituita se il numero di sollevamenti effettuati da quella attuale si avvicina al tempo di servizio utile previsto rimanente.

# **Contatore batteria**

Questo contatore fornisce informazioni relative al tempo di servizio utile previsto rimanente per la batteria.

# Formato del contatore:

Numero di sollevamenti effettuati dalla batteria attuale / tempo di servizio utile previsto rimanente per la batteria.

La batteria dovrebbe essere sostituita se il numero di sollevamenti previsti si avvicina al tempo di servizio utile previsto rimanente per la batteria stessa.

#### Errori

Questi contatori forniscono informazioni relative al numero di errori occorso dalla pressione del pulsante "Cancella avvertimenti".

4.3

#### Informazioni Servizio

Questo contatore fornisce informazioni relativamente all'uso del sollevatore.

# Time to care

# V. Guldmann A/S

Head Office: Graham Bells Vej 21-23A DK-8200 Aarhus N Tel. +45 8741 3100 Fax +45 8741 3131 info@guldmann.com www.guldmann.com

#### **Guldmann Srl**

Via Focherini 7 I-43058 Sorbolo (PR) N° Verde 800 781 604 Tel. +39 0521 660132 Fax +39 0521 691399 Cell. +39 340 9087107 italia@guldmann.com www.guldmann.it